# Wiley Researcher Academy User Guide

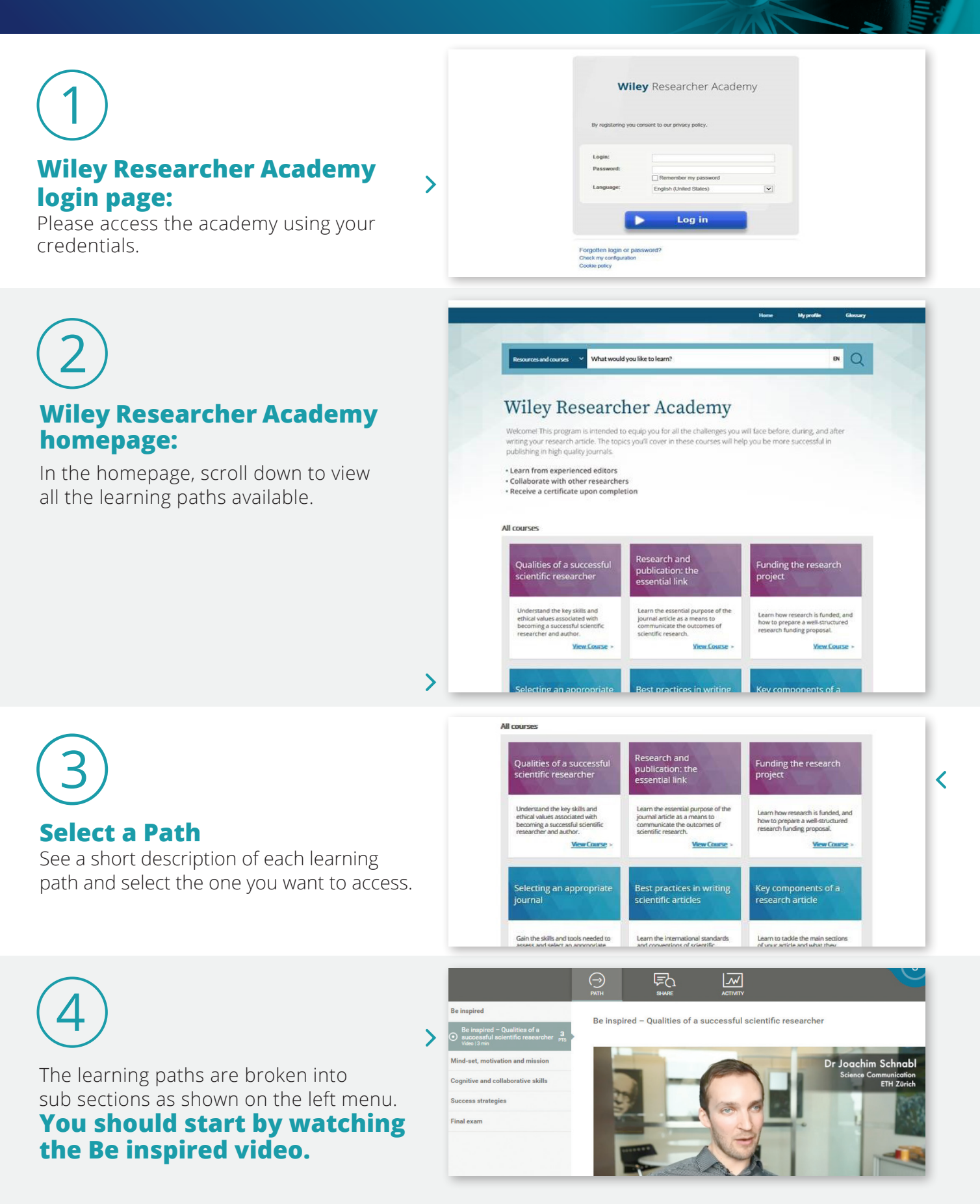

### WILEY

#### Wiley Researcher Academy User Guide

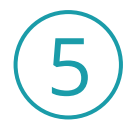

Some modules offer an Open question section

for you to participate with.

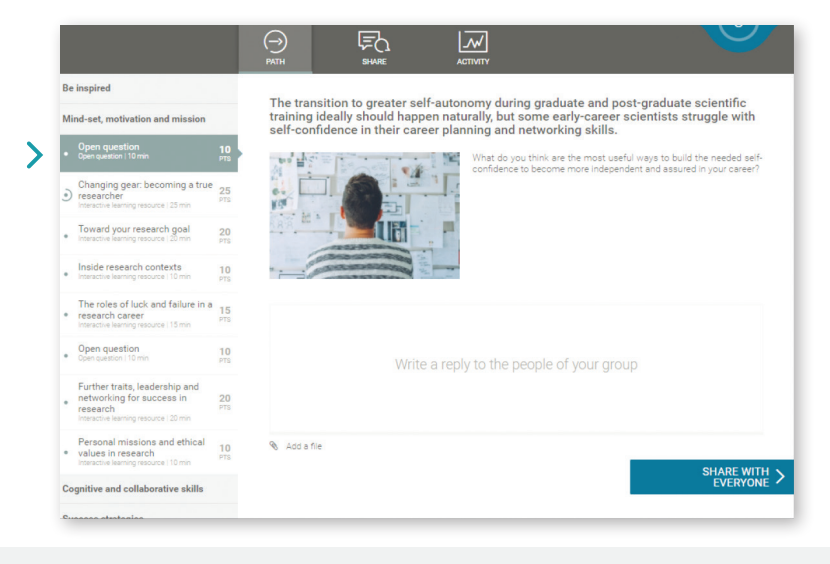

6

#### You click into the modules

to work through the learning path.

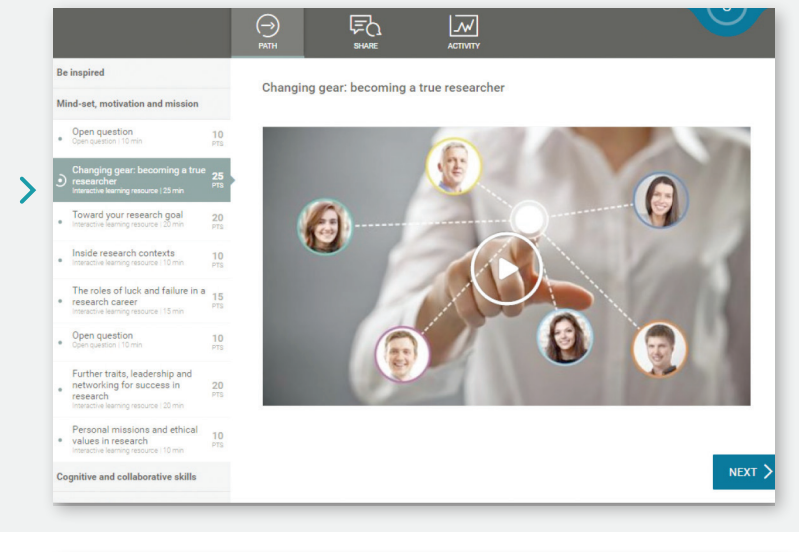

**You can track your progress** in the ACTIVITY section.

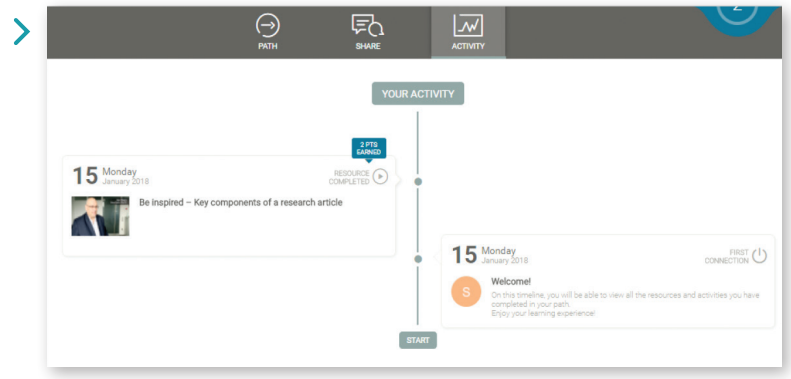

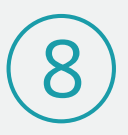

## Finally, you can continue through to the Final exam

to demonstrate your understanding of the learning path. Navigate back to the home page by **clicking here** and select your next learning path.

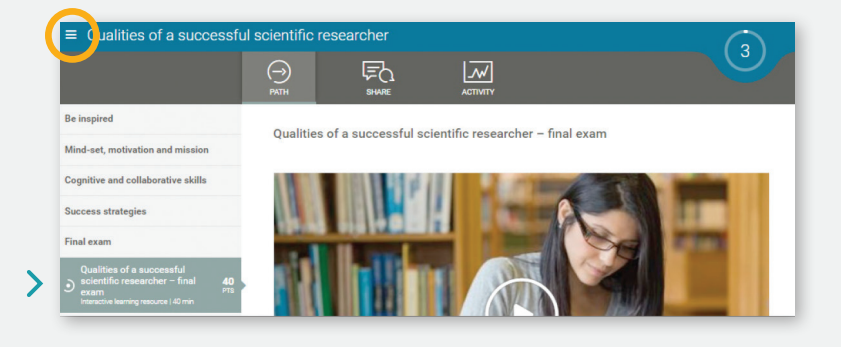

WILEY